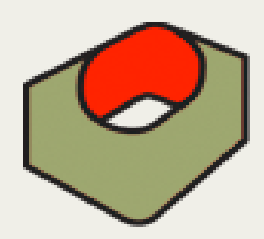

## Luca's Image Adjust

Whether you have footage looking dull, underexposed, overexposed, showing undesired saturation / desaturation levels or if you simply need to retouch the overall look of your images using just FCP then Luca's Image Adjust may well be of assistance. Furthermore, this plug-in renders very quickly, the filter can generously brighten up or saturate images keeping video noise very low or even absolutely unaltered.

Take a look at the video demo then download it and try it out.

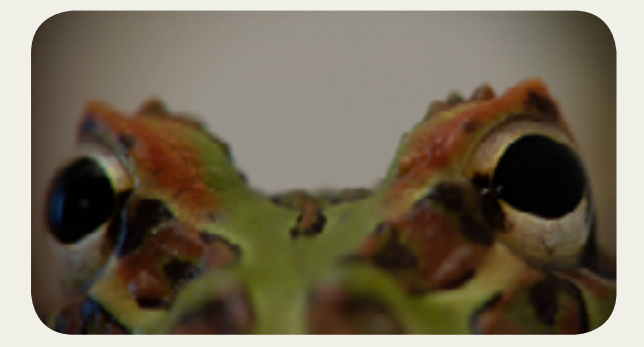

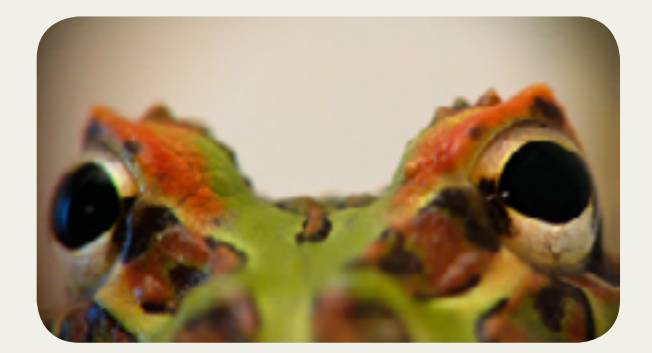

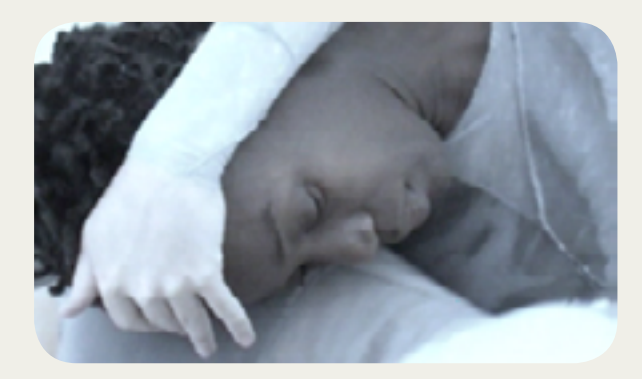

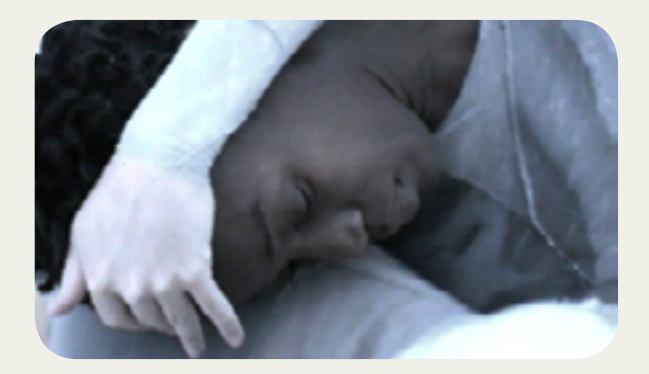

| lame               | Parameters                                     |      | Nav | :3 |
|--------------------|------------------------------------------------|------|-----|----|
| Video Filters      |                                                |      |     |    |
| 🔻 🗹 Luca's Ima     |                                                |      | 8   | ł  |
|                    | Luca's Image Adjust (lite)                     |      |     | Ľ  |
| Desal<>Saturate    | <u>û · · · · · · · · · · · · · · · · · · ·</u> | -100 | 4⊘⊳ | L  |
| Shadow<>Highlight  | •                                              | -82  | 400 |    |
| Darken & Saturate  | () · · · · · · · · · · · · · · · · · · ·       | 0    | 400 |    |
| Lighten & Saturate | ₫ <u></u> >                                    | 0    | 400 |    |
| Channel Shifter    | () - · · · · · · · · · · · · · · · · · ·       | 70   | 400 |    |
|                    | Preseve Mids                                   |      |     | Γ  |
| Preseve Mids       |                                                |      |     |    |
| Darken Evenly      | ······                                         | 96   | 400 | Ē  |
| Lighten Evenly     | ·                                              | 69   | 400 | F  |
|                    | Mix                                            |      |     | Г  |
| Amount             | 4                                              | 100  |     | F  |

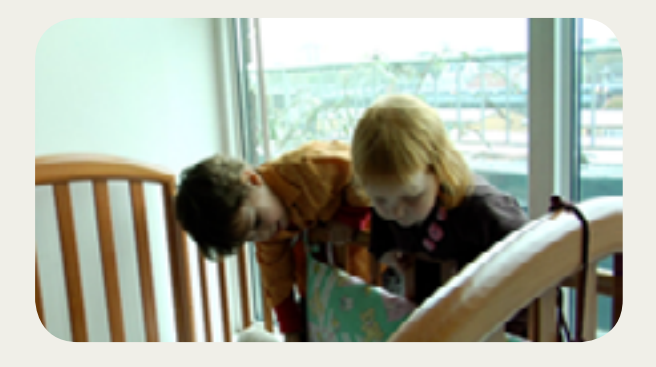

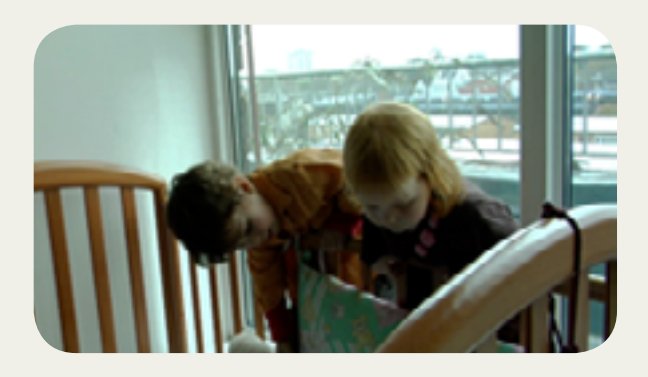

To install the plug-in:

After downloading the plug-in drag it to Macintosh HD / Library / Application Support / Final Cut Pro System Support / Plugins folder. Finally restart Final Cut Pro and the generator should show up in the Generator's menu (Luca's Generators).

For any enquiries or to send us feedback please email: support@lucavisualfx.com

www.lucavisualfx.com